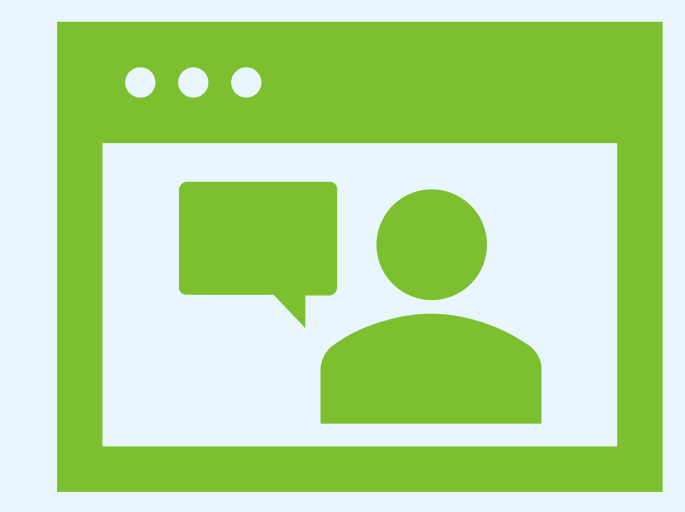

# Intro to Teams meetings & calls

Part of our Digital Foundations training series

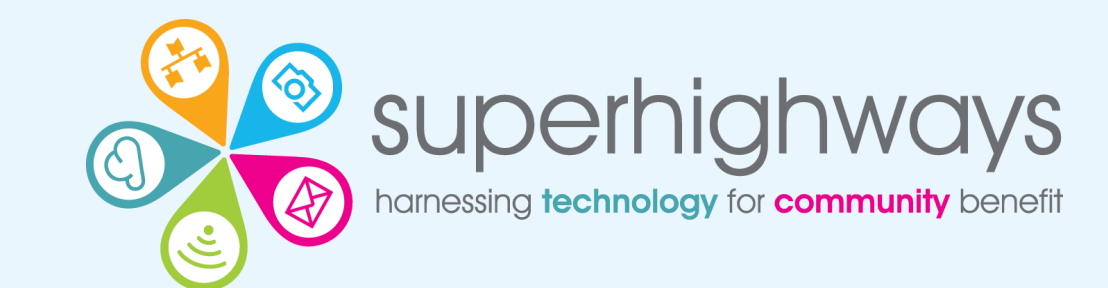

# **Digital Foundations programme**

There are many ways we can help small community organisations make sound choices about the digital tools and technology they use.

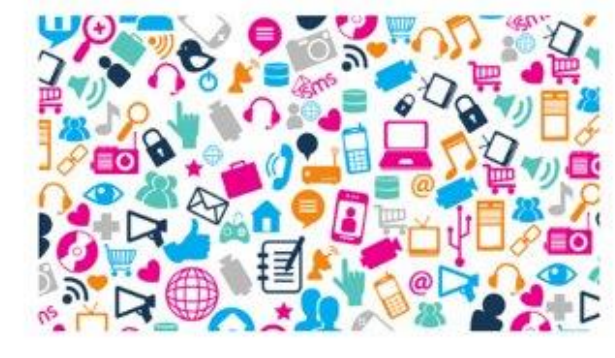

#### Communications made easy

Raise your profile using digital tools to engage supporters and fund your future

Read more »

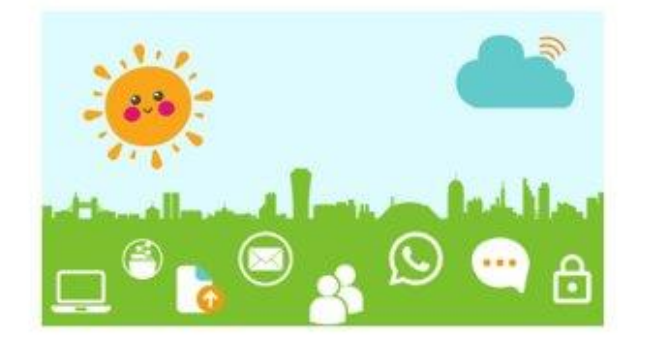

#### **Digital basics**

Work and collaborate online using free and affordable digital tools and technology

Read more »

| - |   |
|---|---|
|   | - |

#### Websites for communities

Put your website at the heart of your charity or community organisation's story

Read more »

#### Find out more about the Digital Foundations programme

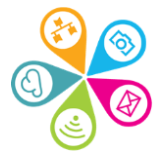

### **Session overview**

- The basics camera, audio, reactions
- Display options
- Chat
- Share screen
- Break out rooms
- Recordings
- Live captions & transcription
- Inviting people to a call

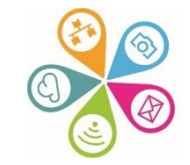

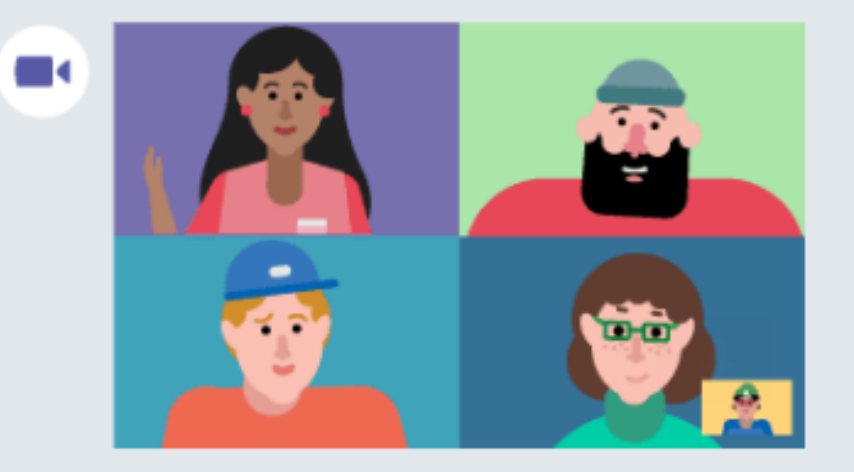

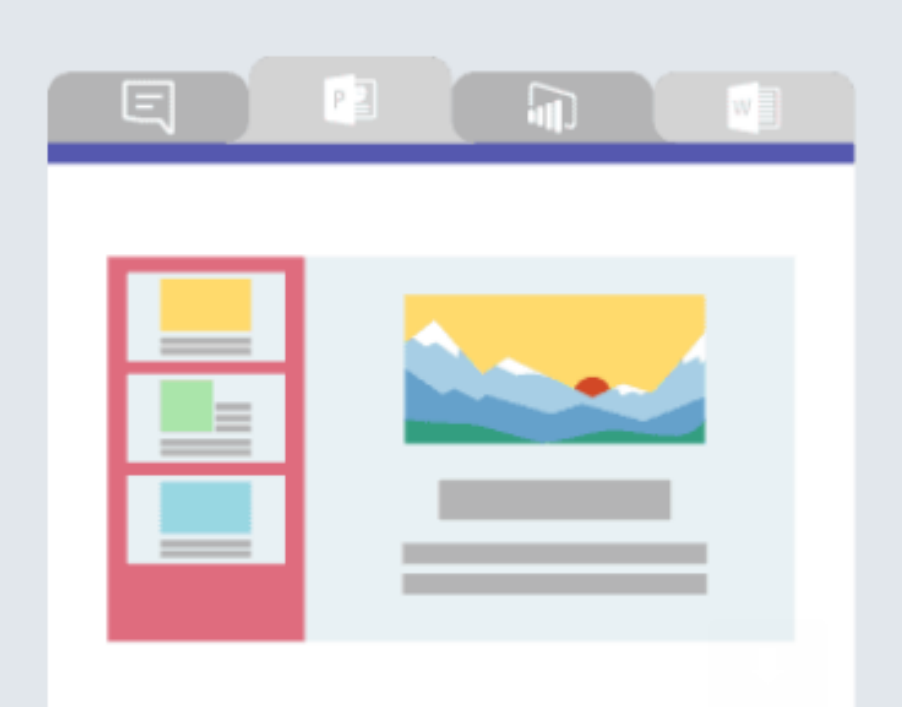

#### Make video calls and schedule online meetings

Have impromptu or scheduled meetings in any channel. Or just call someone

## Team files, notes, and apps in one place

Your team's tools are organized and integrated in Microsoft Teams with the power of Office 365.

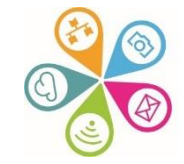

|  | +5 |
|--|----|
|  |    |
|  |    |
|  |    |

#### Bring your team together

Create an open, collaborative workspace for your team. Use channels to organize conversations by topic, area, or anything else.

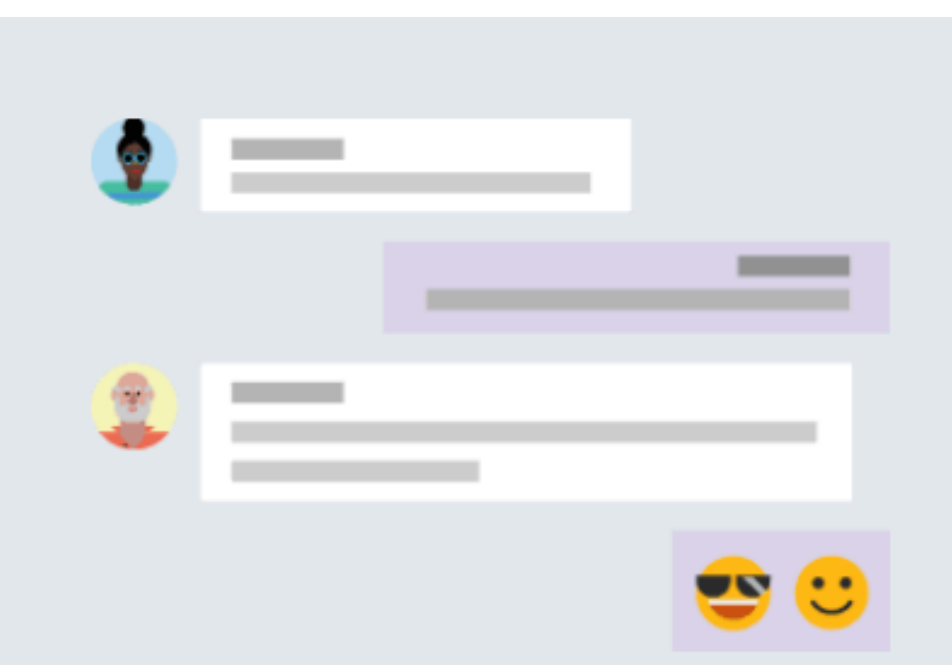

#### Chat 1:1 and with groups

Outside of open team conversations, chat privately and share files and notes with anyone in your organization.

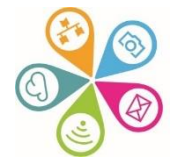

#### Update to the latest Teams version (so you use new features)

- Click on the 3 dots to the left of your profile pic or initials in the top right of your screen
- Then click Check for updates

| 、Search                                        | ingston Volunta 🦣 — 🗇 🗙                      |
|------------------------------------------------|----------------------------------------------|
| General Posts Files OneNote Planner 5 more - + | 양 Settings · Meet · · · · ·                  |
| Submit Vote                                    | Zoom — (100%) + 🖸                            |
| $\leftarrow$ Reply                             | Keyboard shortcuts                           |
| Forms Tuesday 11:49 Updated                    | About >                                      |
| Yes, it works                                  | Check for updates<br>Download the mobile app |
| No, it doesn't                                 | 0% (0)                                       |
| 3 responses                                    |                                              |
| $\leftarrow$ Reply                             |                                              |

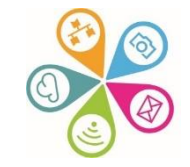

Microsoft

Support Microsoft 365 Office Teams support Topics ~ Quick start ~ What's new Resources ~

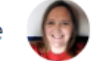

### Microsoft Teams video training

#### Get started

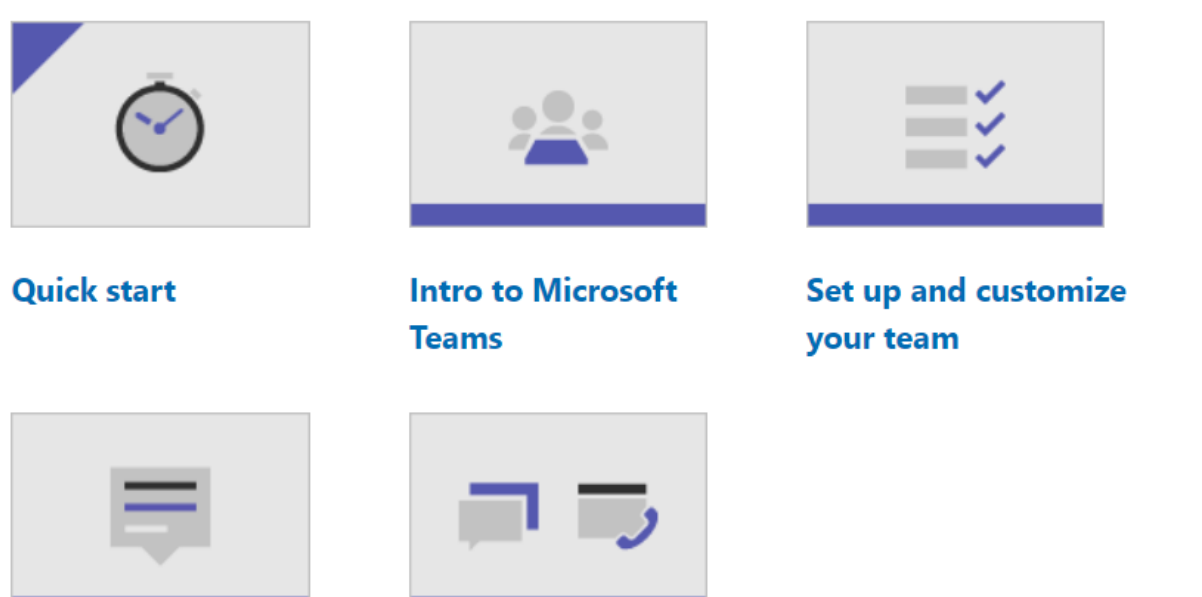

Work with posts and messages

Start chats and calls

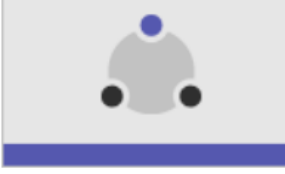

**Collaborate in teams** and channels

All Microsoft 🗸

Microsoft Teams video training / Manage meetings / Join a Teams meeting

Join a Teams meeting ▷ Video

Tips for Teams meetings ▷ Video

Meet instantly ▷ Video

Manage meetings ▷ Video

Schedule a webinar ▷ Video

Add Q&A to webinars and meetings ▷ Video

Show your screen during a

#### Next: Set up and attend live events

#### **Microsoft Teams**

## Join a Teams meeting

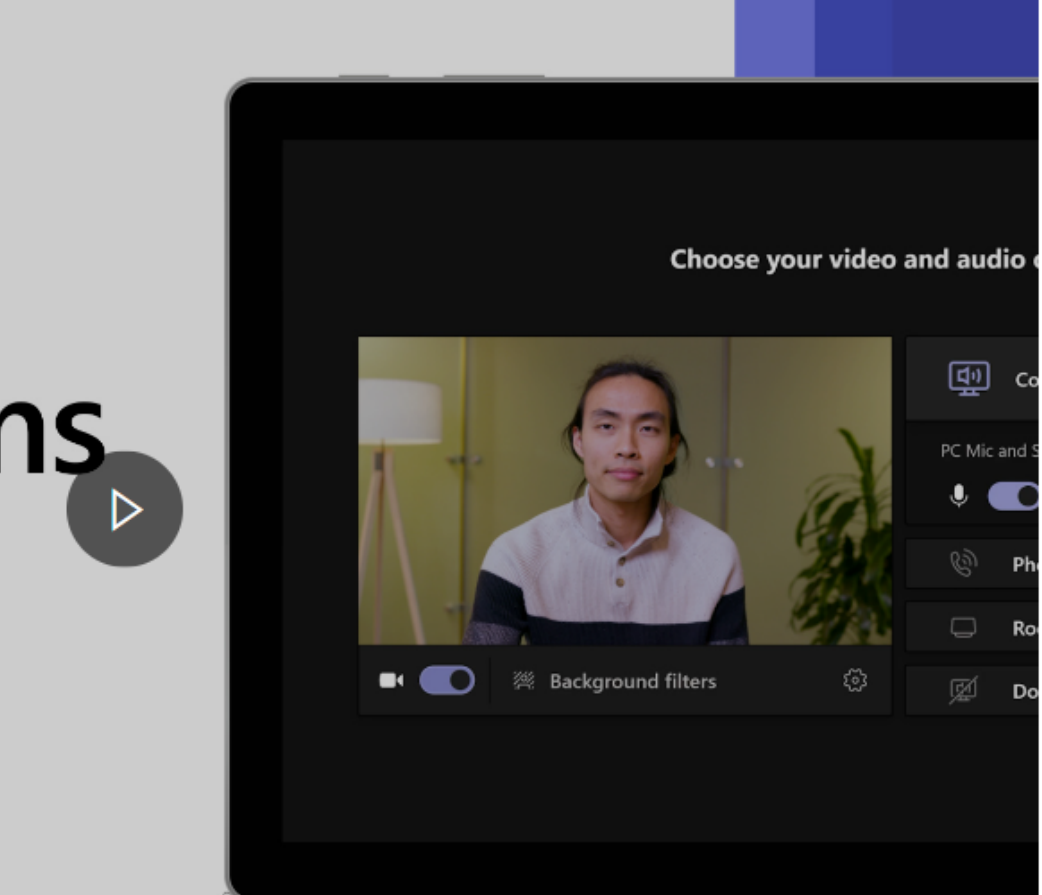

### Options for people to join a Teams meeting

# How do you want to join your Teams meeting?

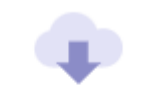

**Download Teams (work or school)** Use the desktop app for the best experience.

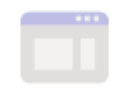

**Continue on this browser** No download or installation required.

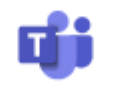

Open Teams (work or school)

Already have it? Go right to your meeting.

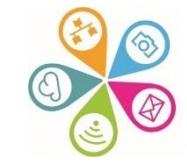

### Settings when joining a meeting

Choose your video and audio options

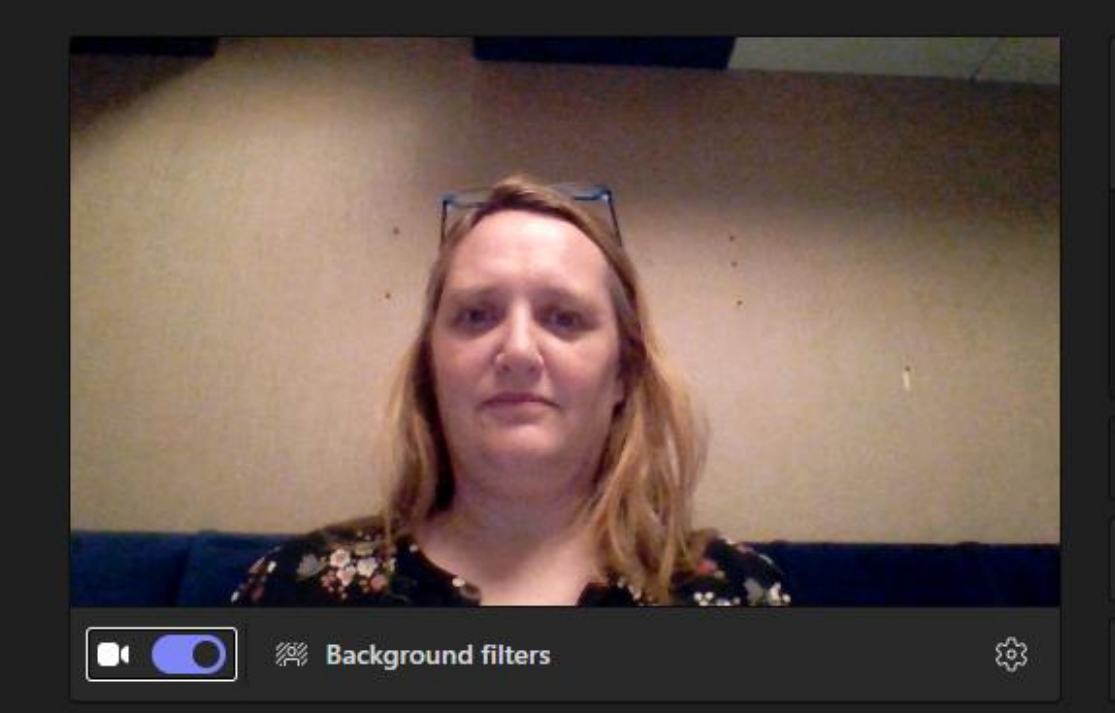

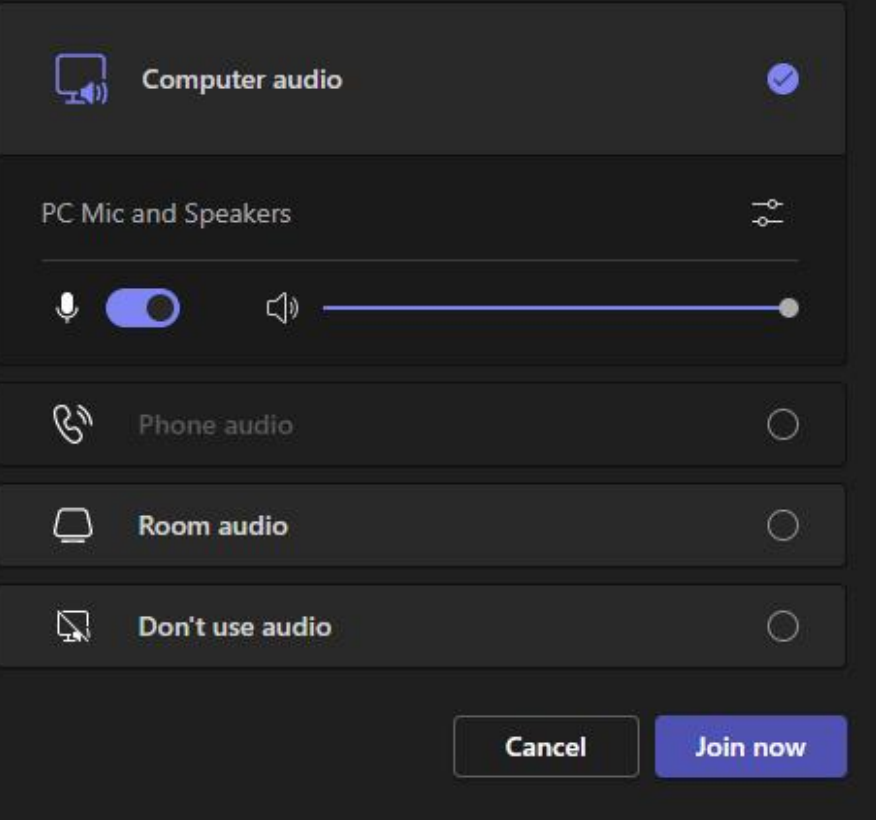

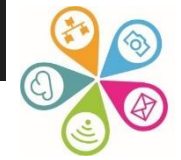

### Meetings tool bar

#### **Useful features:**

- Switch between Gallery & Large gallery / Together mode depending on how many people are in the call
- When someone is screensharing choose to have Gallery at the top and / or to view in Full screen or Focus to see a larger screenshare view
- Turn on Live captions (even if you're presenting, each person needs to do this themselves) and you'll see 'subtitles' at the bottom of your screen
- Start transcription only visible if you set up the meeting. A transcript of the meeting will then save for you to reference later. It will show in a left hand bar by default, but you can then choose to hide

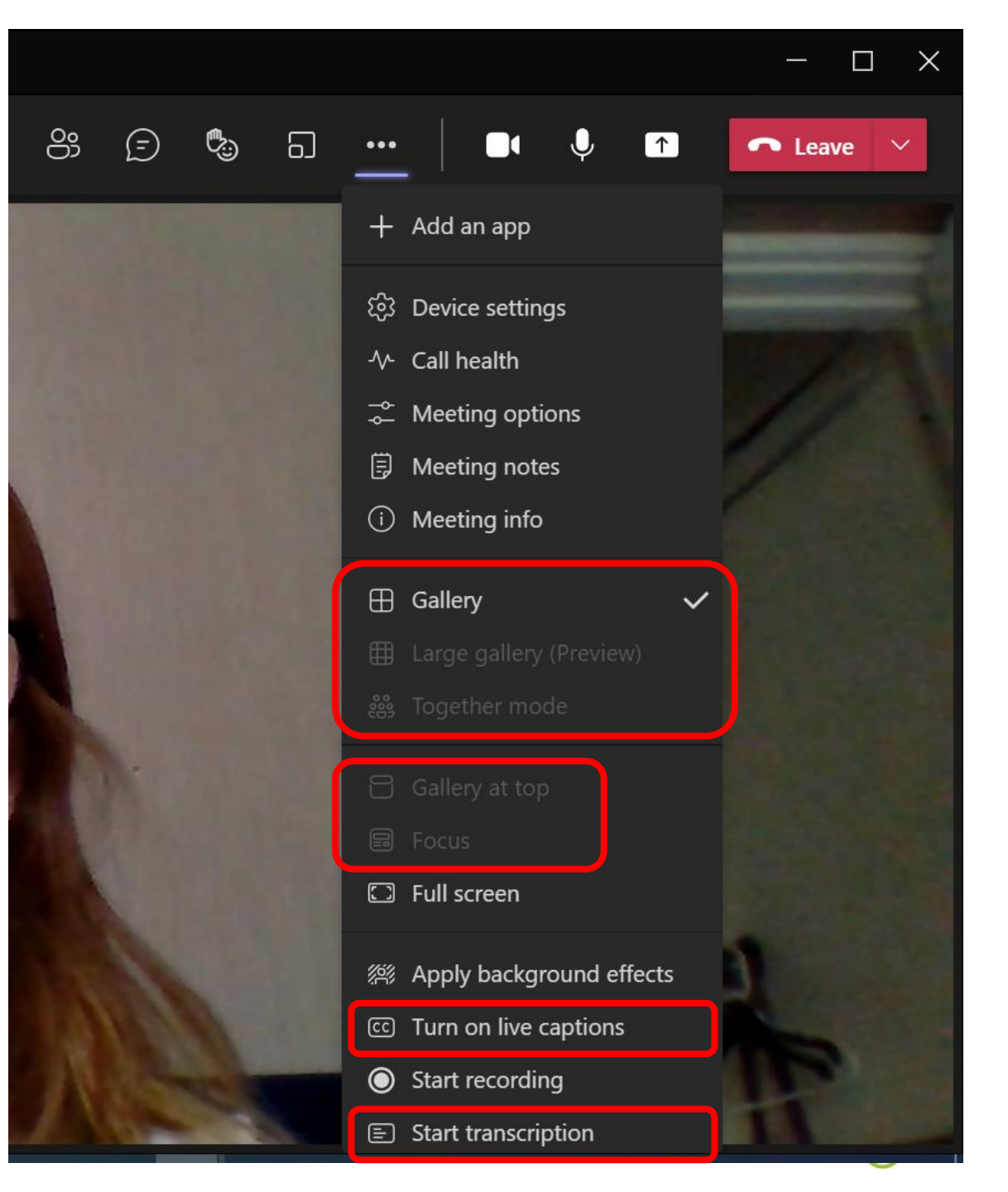

### **Sharing screens**

Reactions

റ്റ

People

(=)

Chat

 Click on the Share icon to the right of the microphone icon on the tool bar

Apps

...

More

Camera

Mic

↑

Share

🗢 Leave 🗸 🗸

Ы

Rooms

- 2) Then click on the Content only screen to share. This is the first Presenter mode (you can also use another Presenter mode such as Sie by Side or Reporter.
- 3) If you want to share screens and play a video remember to toggle on Include computer sound

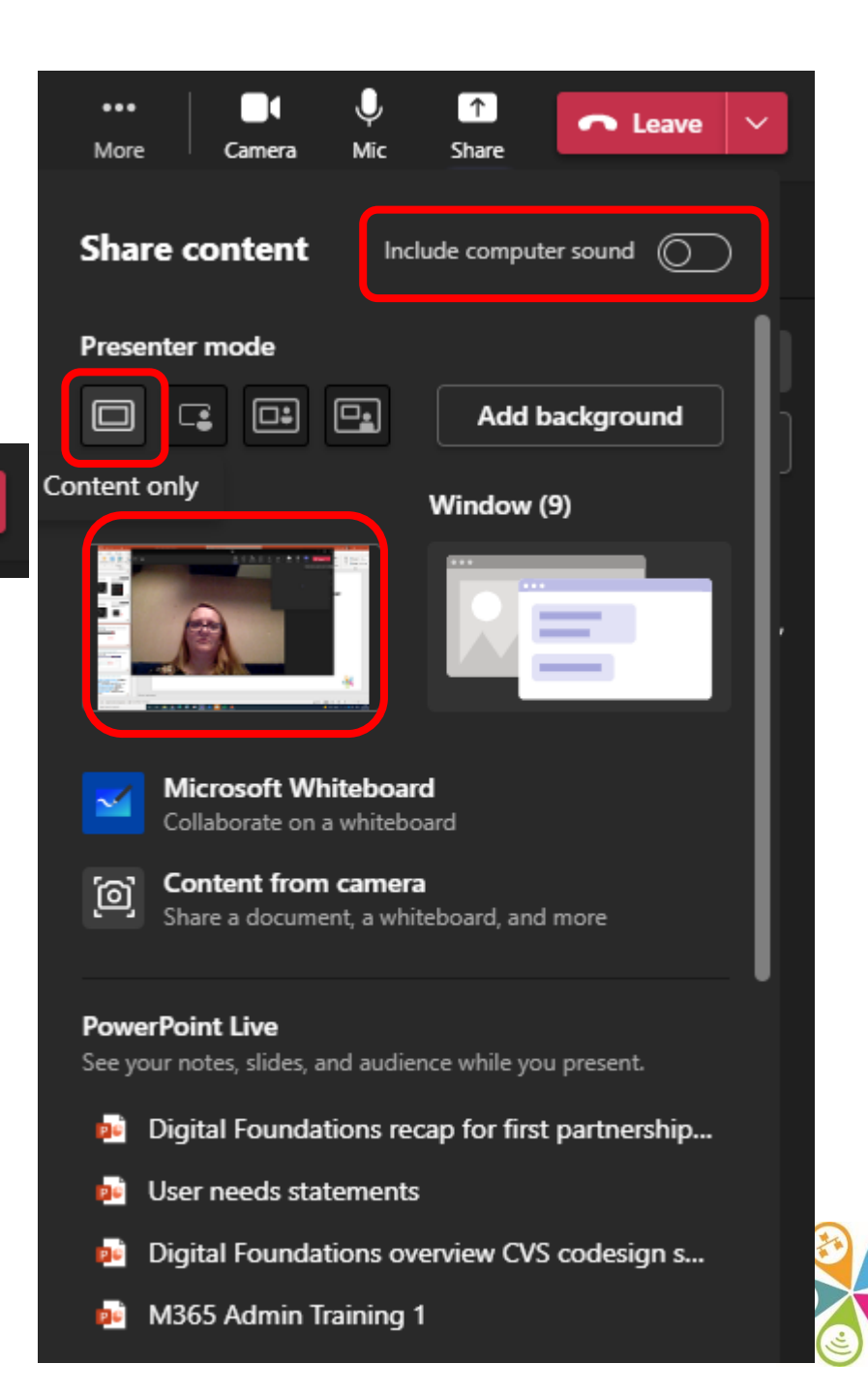

#### **Breakout rooms**

- Click on the Rooms icon on your Teams call toolbar
- Click on Create rooms and select how many you need (see drop down)
- Now choose whether you want participants to be assigned Automatically or Manually and then click Create rooms. (They won't open just yet)

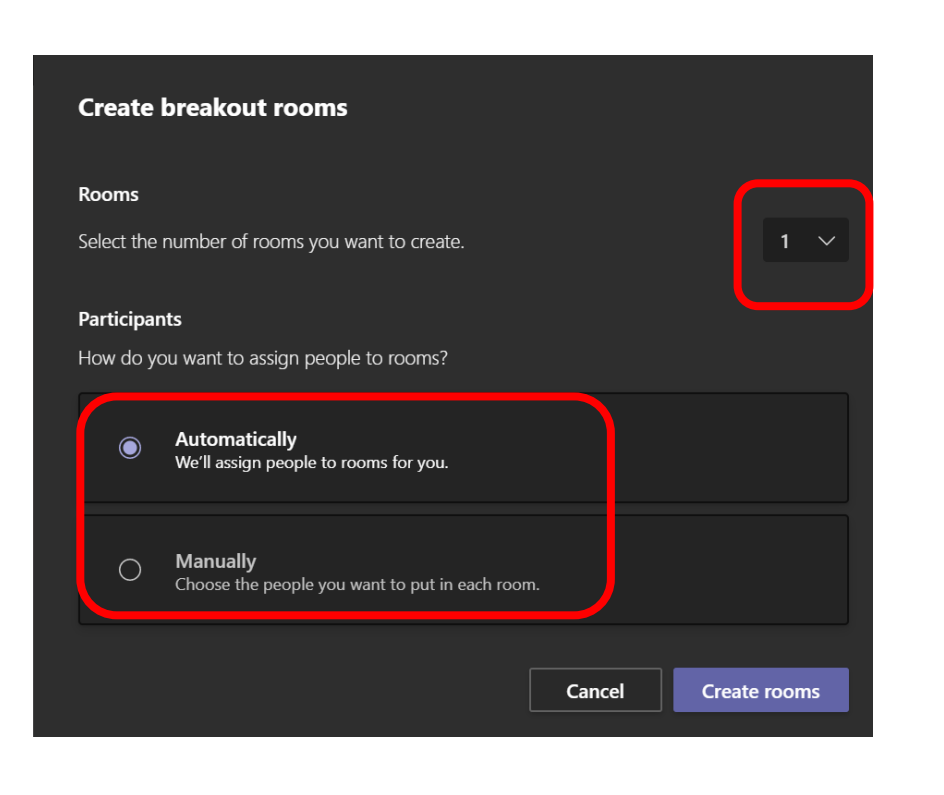

ഋ

Ð

යා

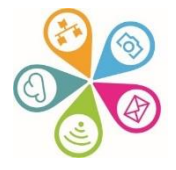

 Click the 3 dots to manually make any changes needed and e.g. to Add another room

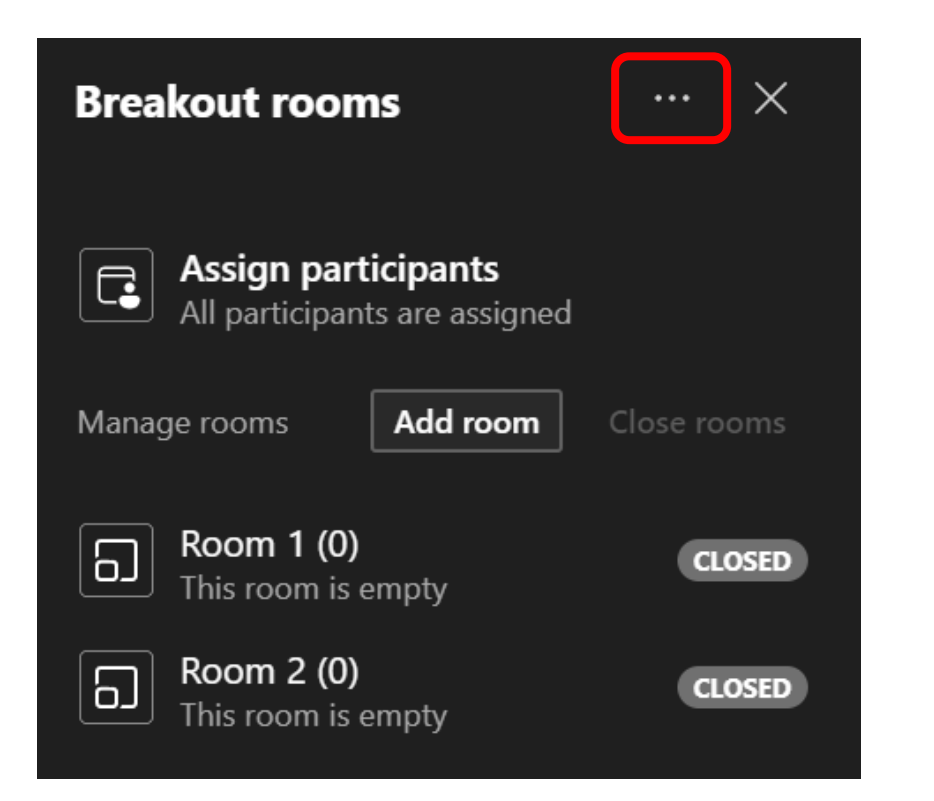

- Click on the Cog wheel icon to open the Settings window.
- Here you can change other default options and e.g. Set a time limit for your breakout room

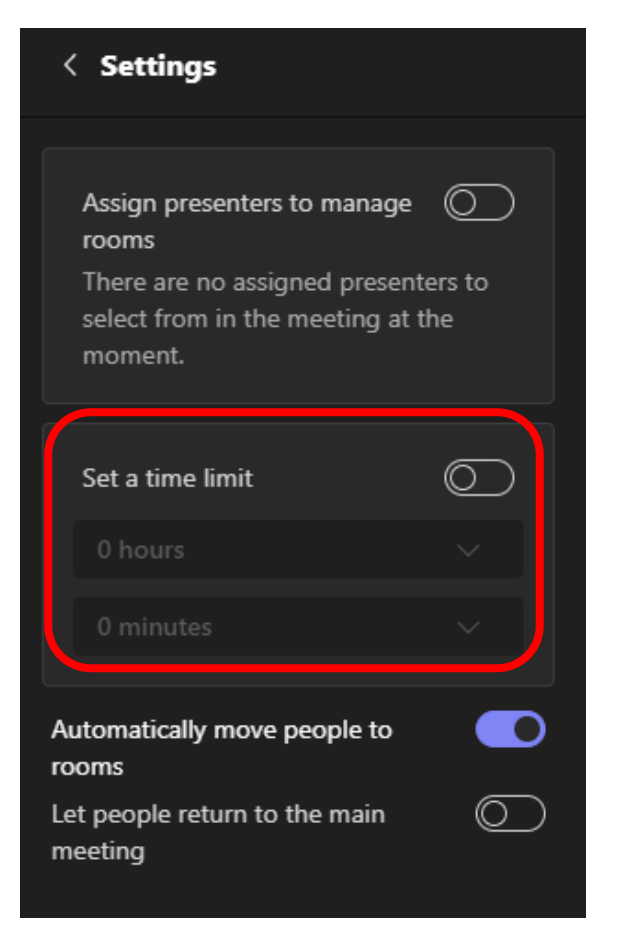

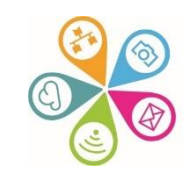

鐐

#### Accessing recordings & transcripts

• Option 1: Go to Chat, find the meeting in question and select it in your left-hand list. Then look for the Transcript option and click to open or download

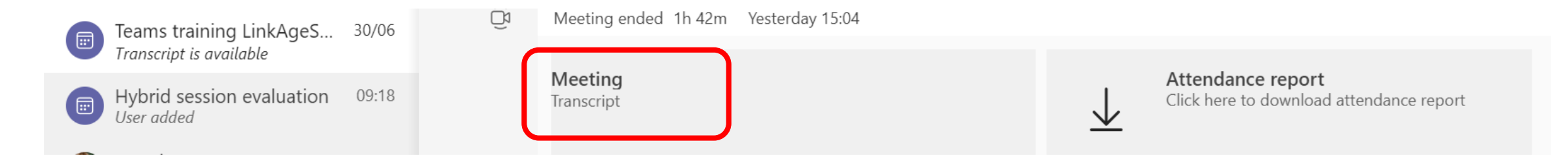

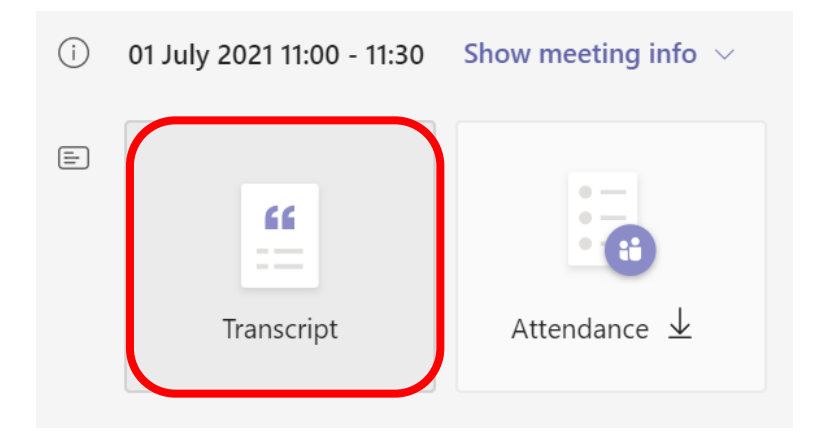

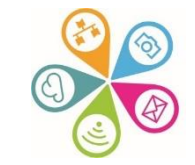

### Accessing recordings & transcripts

 Option 2: Or go to your calendar and double click on the Meeting entry & click on Transcript

| Teams t                                | raining LinkAgeSouthwark                         | Chat     | Files    | Details    | Scheduling Assistant | Recordings & Transcripts |
|----------------------------------------|--------------------------------------------------|----------|----------|------------|----------------------|--------------------------|
| $ ightarrow$ Download $\smallsetminus$ | ⑪ Delete                                         |          |          |            |                      |                          |
| Kate White<br>Automated                | 14:46<br>a transcription? I haven't used that in | a live s | ettina i | n teams ve | et.                  |                          |

I'm but I think it's it's pretty good because it must be linked to the live captions.

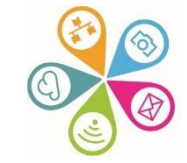

#### Switch on the Lobby feature in Meeting options

🚳 Device

-∿- Call hea

⇒ Meeting

🗒 Meeting

(i) Meeting

ff Gallery

Full screet

Apply b

C Turn on

Start re

🗐 Start tra

🕅 Don't sł

🕅 Mute no

🖄 Turn of

(?) Help

|                   | Meeting options                    |
|-------------------|------------------------------------|
| ettings           |                                    |
| lth               | Who can bypass the lobb            |
| options           | People in my organiza              |
| notes             |                                    |
| info              | Always let callers bypass<br>lobby |
| -                 | Announce when callers jo<br>leave  |
|                   | Who can present?                   |
|                   | Everyone                           |
|                   |                                    |
|                   | Allow mic for attendees?           |
| en                | Allow camera for<br>attendees?     |
| ackground effects | Record automatically               |
| live captions     | Allow meeting chat                 |
| ording            | Enabled                            |
| nscription        |                                    |
| ow chat bubbles   | Allow reactions                    |
| otifications      | Provide CART Captions              |
| incoming video    |                                    |

| leeting options                    | ×              |
|------------------------------------|----------------|
| Who can bypass the lobby?          |                |
| People in my organizatio           | n and $ \lor $ |
| Always let callers bypass the obby | 0              |
| Announce when callers join<br>eave | or 💽           |
| Who can present?                   |                |
| Everyone                           | $\sim$         |
| Allow mic for attendees?           |                |
| Allow camera for<br>attendees?     |                |
| Record automatically               | $\bigcirc$     |
| Allow meeting chat                 |                |
| Enabled                            | $\checkmark$   |
| Allow reactions                    |                |
| Provide CART Captions              | $\bigcirc$     |
|                                    | Save           |
|                                    |                |

### **Choose your background in Apply background effects**

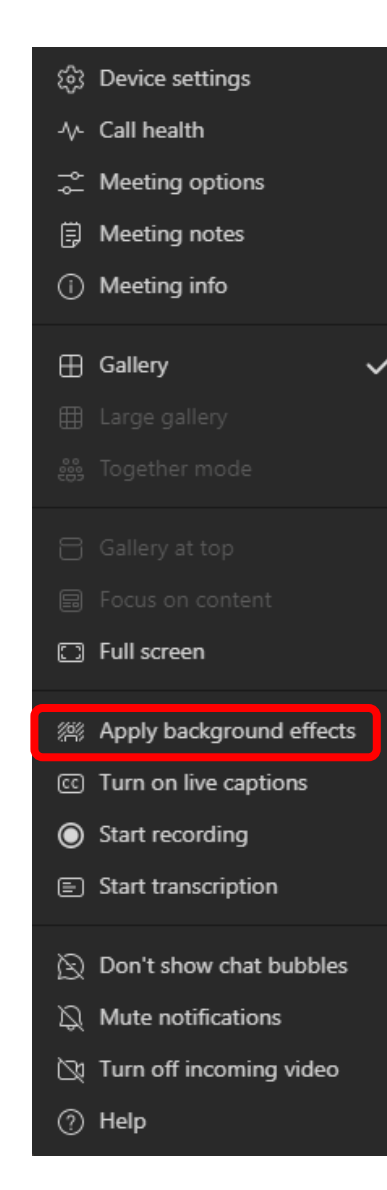

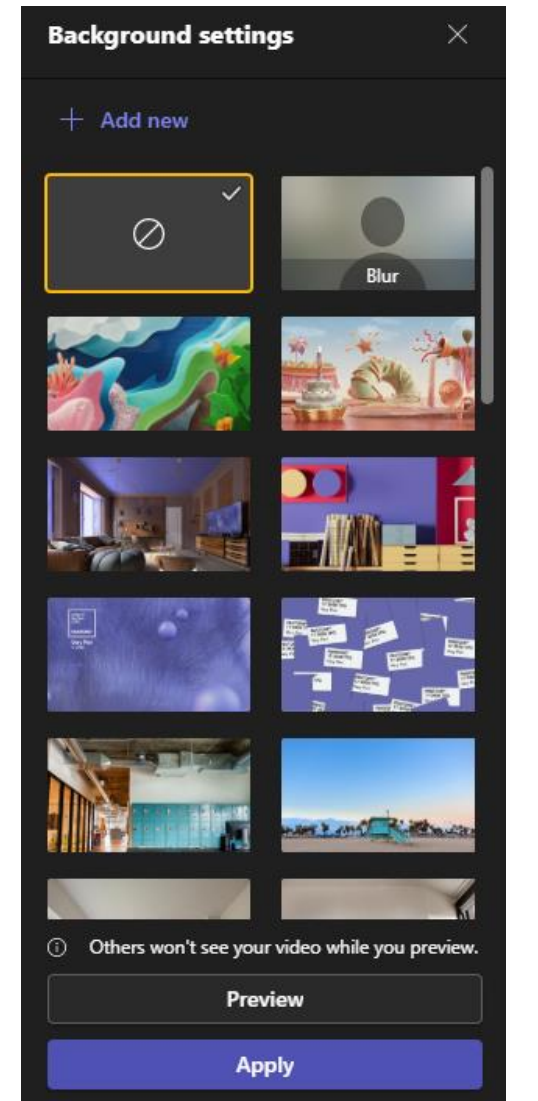

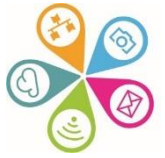

### Setting up a Teams meeting

 You can do this from your Outlook calendar – create a calendar entry and as soon as you have added an attendee, depending on your settings, either the Teams meeting option will show as on, or you might need to manually click, to toggle it on

| ţ        | Scheduling Assistant 🗜 Response options 🗸 🚾 Busy 🗸 🔗 Categorise 🗸 🔗 國 … |
|----------|-------------------------------------------------------------------------|
| 8        | Save Calendar 🗸                                                         |
| ©⊽<br>+2 | Add a title                                                             |
| ĉ        | Invite attendees Optional                                               |
| Ŀ        | 25/05/2022 📰 08:00 🗸 🗨 All day 🌐 Time zones                             |
|          | 25/05/2022                                                              |
| $\odot$  | Search for a room or location                                           |
| Ŭ        | 15 minutes before $ \smallsetminus $                                    |
| <u> </u> | Add a description or attach documents                                   |
|          |                                                                         |
|          |                                                                         |

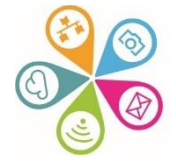

### Setting up a Teams meeting

- Alternatively, you can create your Teams call directly in the Teams calendar (see left hand vertical menu bar)
- Now invite attendees as usual they will get a link to the Teams call included in their calendar invite so they can click to join

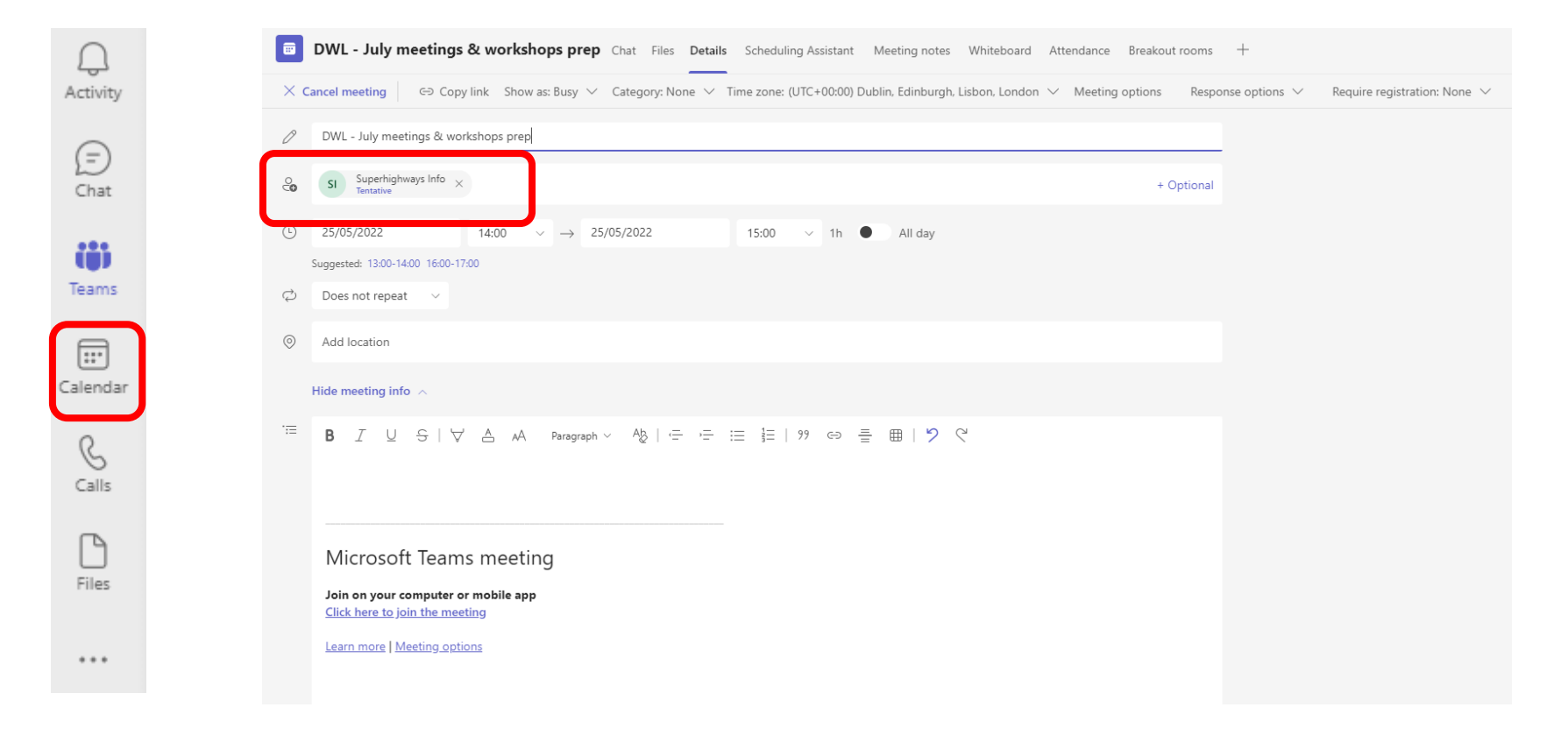

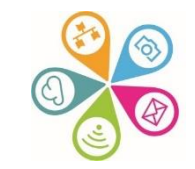

### Switch on the Lobby feature in Teams Admin

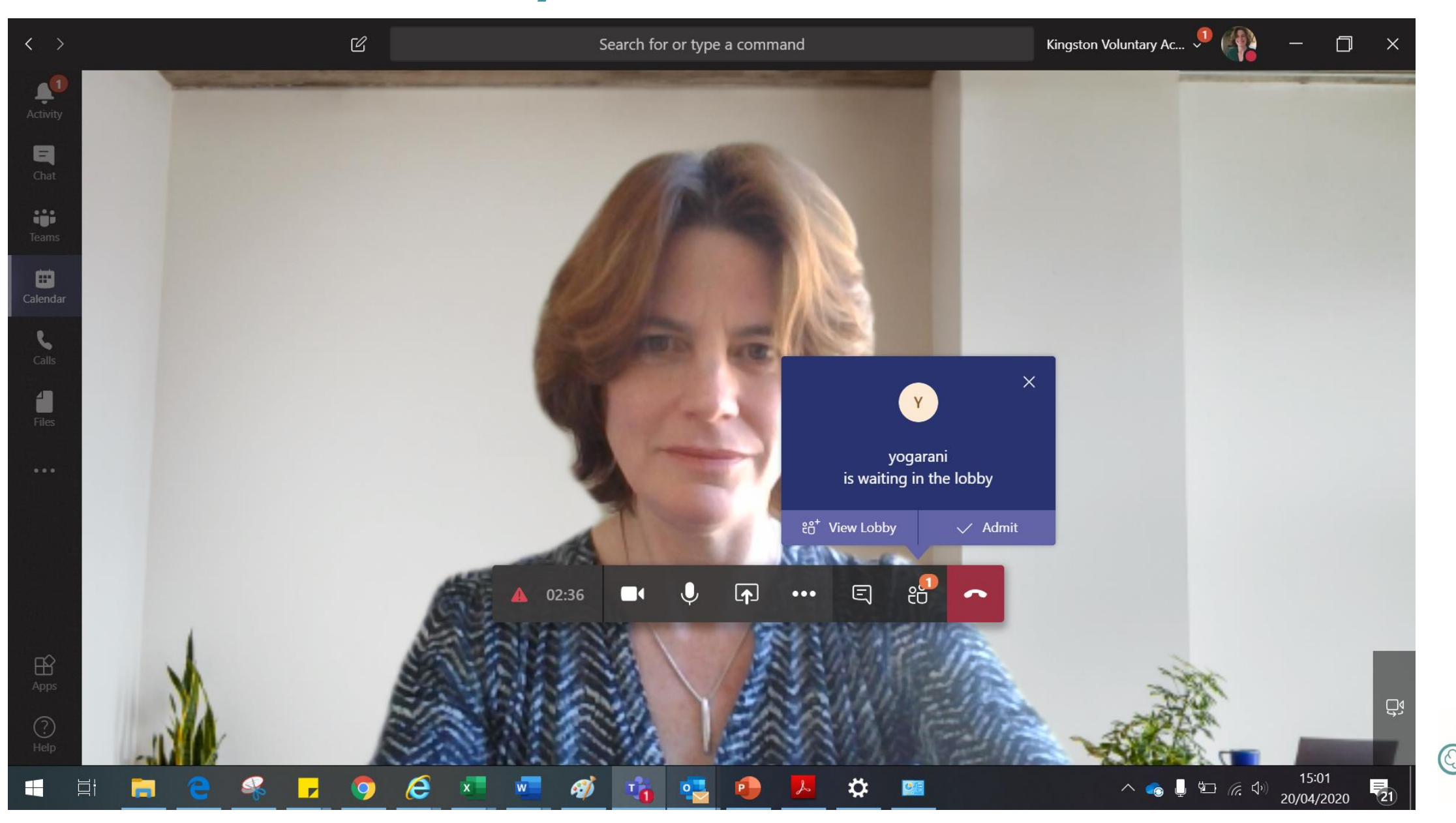

### Setting up a Teams meeting

 If you are inviting external people and you don't want them to see each others names or email addresses in the calendar invites, instead copy the Teams meeting link into an email you send to them, blind carbon copying (bccing) their emails.

|            | DWL - July meetings & workshops prep Chat Files Details Scheduling Assistant Meeting notes Whiteboard Attendance Breakout rooms                 | +                                             |
|------------|----------------------------------------------------------------------------------------------------|-----------------------------------------------|
| $\times c$ | Cancel meeting 🖙 Copy link Show as: Busy 🗸 Category: None 🗸 Time zone: (UTC+00:00) Dublin, Edinburgh, Lisbon, London 🗸 Meeting options Response | onse options $$ Require registration: None $$ |
| Ø          | DWL - July meetings & workshops prep                                                                                                    |                                               |
| ° <b>c</b> | SI Superhighways Info ×<br>Tentative + Optional                                                                                                 |                                               |
| Ŀ          | 25/05/2022 14:00 $\checkmark$ $\rightarrow$ 25/05/2022 15:00 $\checkmark$ 1h $\bullet$ All day                                                  |                                               |
|            | Suggested: 13:00-14:00 16:00-17:00                                                                                                    |                                               |
| ¢          | Does not repeat                                                                                                    |                                               |
| 0          | Add location                                                                                                    |                                               |
|            | Hide meeting info A                                                                                                    |                                               |
|            | B I U S   ∀ A A Paragraph ∨ Ab   ← ← ≔ ≟   99 ⇔ 를 ⊞   9 ℃                                                                                       |                                               |
|            | Microsoft Teams meeting                                                                                                    |                                               |
|            | Join on your computer or mobile app<br><u>Click here to join the meeting</u>                                                                    |                                               |
|            | Learn more   Meeting options                                                                                                    |                                               |
|            |                                                                                                    |                                               |
|            |                                                                                                    |                                               |

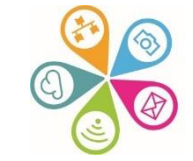

#### Further resources to help you get started...

- New to Teams we'll show you around Superhighways blog post with screen shots
- <u>Getting started with Teams chats, calls and</u> <u>meetings</u> – Superhighways blog post with screen shots
- Microsoft Teams Quick Start Guide MS resource
- Microsoft Teams YouTube channel Good range of videos as reminders or to share with others
- Microsoft Teams Video Training as above
- Instructor Led Live Training from Microsoft book a date and join

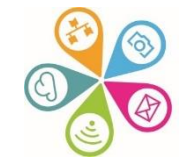

## What does Superhighways do?

Superhighways helps small charities and community groups gain essential digital and data skills backed by the right tech to achieve their goals.

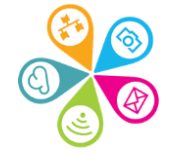

# Thanks for listening

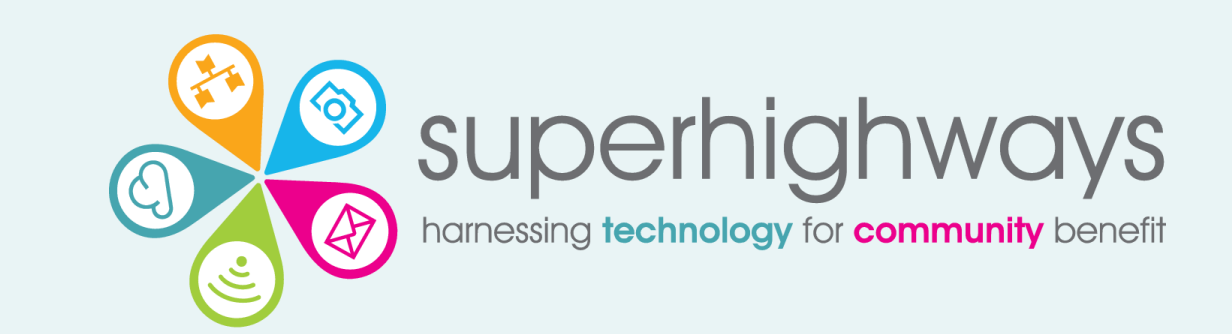

info@superhighways.org.uk www.superhighways.org.uk

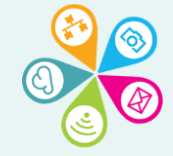